### Настройка сети для Windows 7

Нажмите кнопку «Пуск» в нижнем левом углу экрана.

Выберете пункт меню «Панель управления»

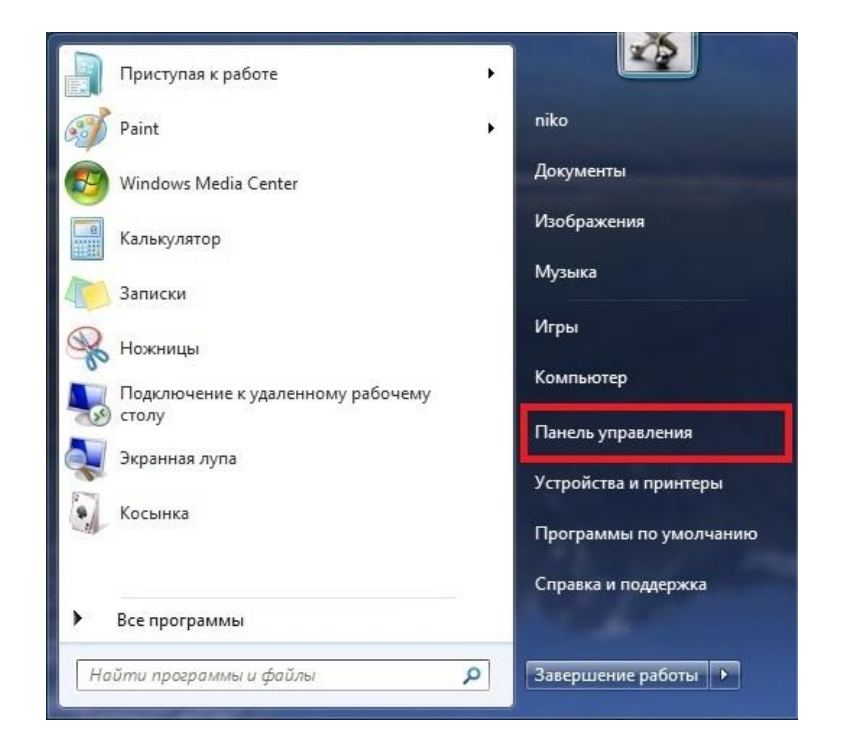

#### Зайдите в «Центр управления сетями и общим доступом»

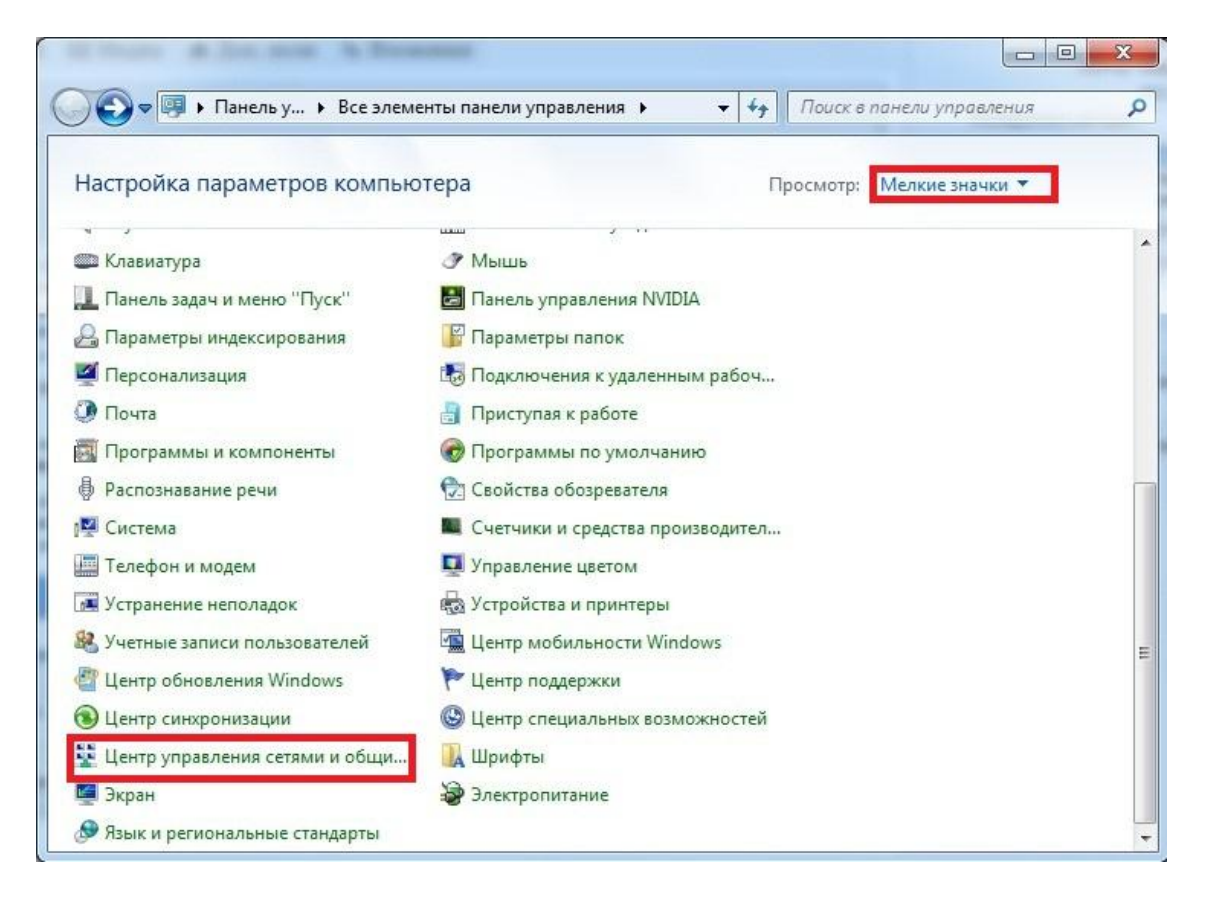

#### Нажмите «Изменения параметра адаптера».

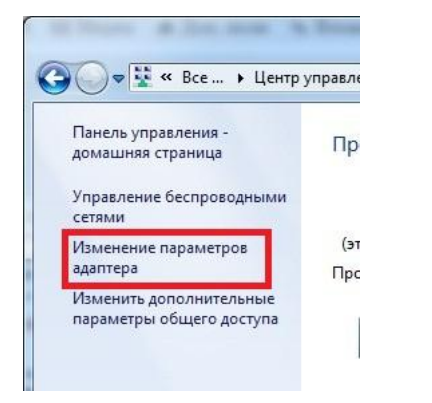

Нажмите правой кнопкой мыши по значку «Подключение по локальной сети», затем выберете «Свойства».

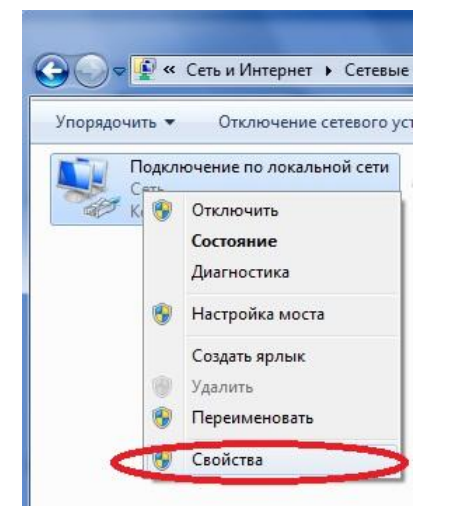

В списке компонентов выделите «Протокол Интернета (TCP/IP)» и ниже нажмите на кнопку «Свойства».

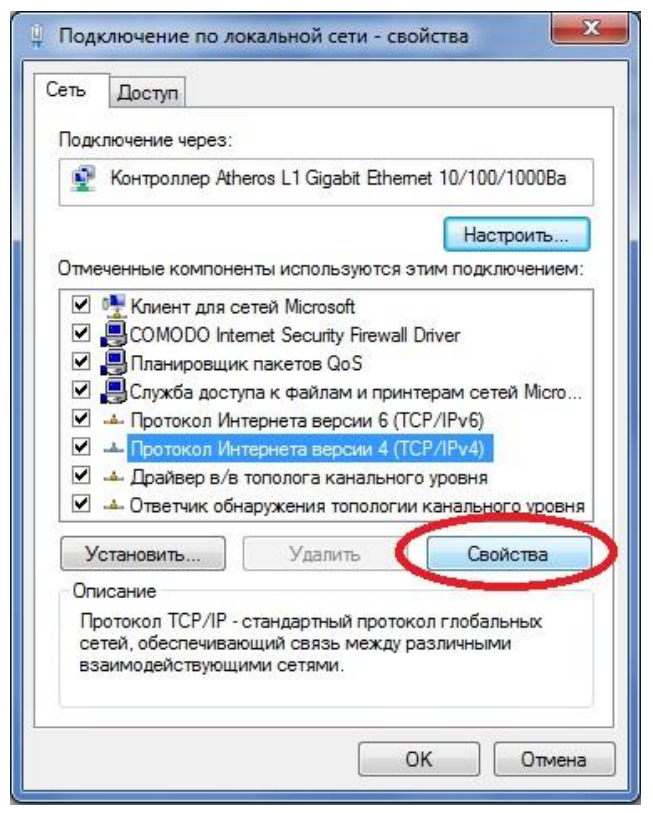

## В следующем окне выберете «Получить IP адрес автоматически», «Получить адрес DNS-сервера автоматически». Подтвердите свои действия кнопкой «ОК».

| щие                     | Альтернативная конфигурация                                                                            |                          |                       |                     |        |
|-------------------------|----------------------------------------------------------------------------------------------------|--------------------------|-----------------------|---------------------|--------|
| арани<br>оддеј<br>Р нож | етры IP ногут назначаться автом.<br>оживает эту возможность. В прот<br>но получить у сетевого аднинист | атичес<br>ивном<br>ратор | жи, ес<br>случа<br>а. | сли сети<br>не пара | нетры  |
| QI                      | олучить IP-адрес автоматически                                                                         | 1                        |                       |                     |        |
| J.                      | спользовать следующий IP-адрес                                                                         |                          |                       |                     |        |
| IP-a                    | дрес:                                                                                                  | ÷.                       | ÷.                    | 142                 |        |
| Mac                     | ка подсети:                                                                                            | ÷.                       |                       |                     |        |
| Осн                     | овной шлюз:                                                                                            | 10                       | () <u>+</u>           | 195                 |        |
| <u>о</u> П              | олучить адрес DNS-сервера авто                                                                         | атиче                    | ески                  |                     |        |
| © N                     | спользовать следующие адреса [                                                                         | DNS-ce                   | рверо                 | 6:                  |        |
| Пре,                    | дпочитаеный DNS-сервер:                                                                                | -                        | 12                    | (4)                 |        |
| Аль                     | тернативный DNS-сервер:                                                                                | ÷.                       | j.                    | . 0.                | 1      |
| T                       | одтвердить паранетры при выхо                                                                          | оде                      | A                     | ополни              | тельно |

### Настройка PPPoE-соединения для Windows 7

Нажмите кнопку «Пуск» в нижнем левом углу экрана.

Выберете пункт меню «Панель управления»

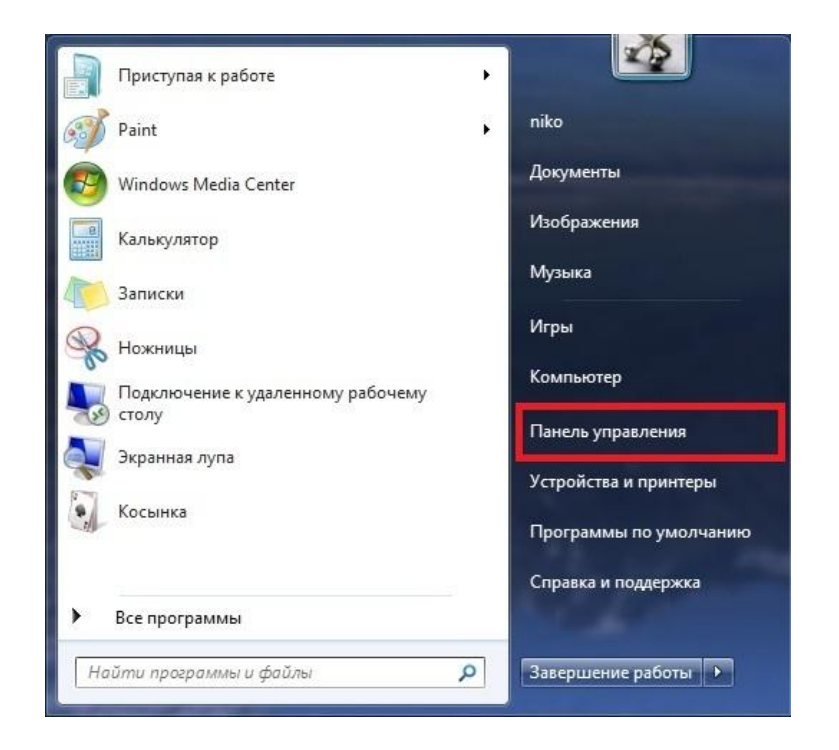

### Зайдите в «Центр управления сетями и общим доступом»

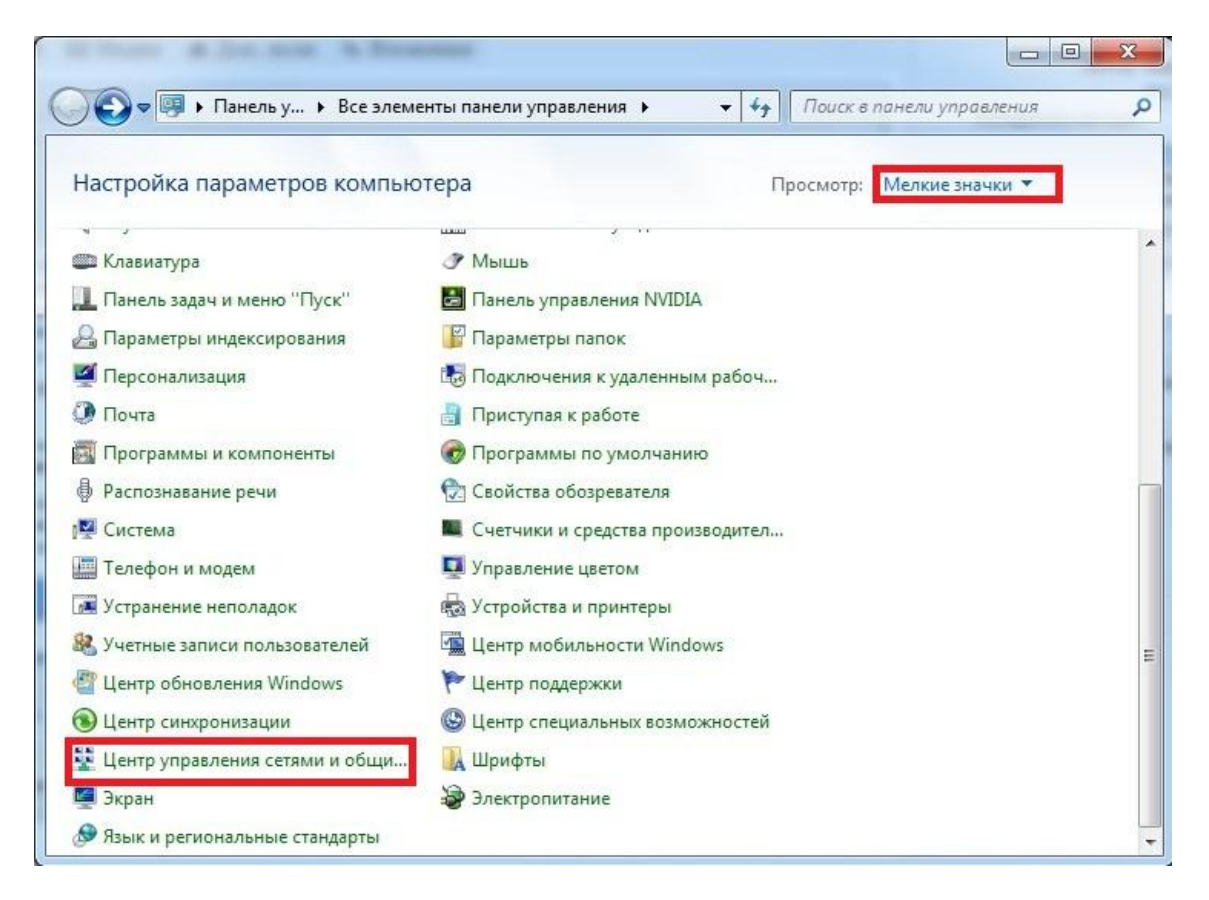

# Выберете пункт «Настройка нового подключения или сети»

| 刘 🦞 😵 « Все злементы па                 | нели управ 🕨 Центр управления сета                                                                              | ми и общим доступом 🔹 🍫 Пойск в панели управления                                                                                                    |
|-----------------------------------------|----------------------------------------------------------------------------------------------------|----------------------------------------------------------------------------------------------------|
| Іанель управления -<br>омашняя страница | Просмотр основных сведен                                                                                        | ий о сети и настройка подключений                                                                                                    |
| правление беспроводными<br>етями        | A                                                                                                    | Просмотр полной карты Интернет                                                                                                    |
| ізменение параметров<br>заптера         | 2                                                                                                    |                                                                                                    |
|                                         | Просмотр активных сетей                                                                                         | Подключение или отключение                                                                                                    |
| араметры общего доступа                 |                                                                                                    | Тип доступа: Интернет                                                                                                    |
|                                         | and a                                                                                                    | Домашняя группа: Присоединен                                                                                                    |
|                                         | Цомашияя сеть                                                                                                   | Подключения: Подключение по локальной сети                                                                                                    |
|                                         | Изменение сетерых параметров                                                                                    |                                                                                                    |
|                                         | Настройка нового подклю<br>Настройка беспроводного<br>или же настройка маршру                                   | чения кли сети<br>1, широкополосного, модемного, прямого или VPN-подключения<br>лизатора или точки доступа,                                                                                                    |
|                                         | 🛬 Подключиться к сети                                                                                           |                                                                                                    |
|                                         | Подключение или повторн<br>сетевому соединению или                                                              | ное подключение к беспроводному, проводному, модемному<br>подключение к VPN.                                                                                                    |
|                                         | Выбор домашней группы                                                                                           | и параметров общего доступа                                                                                                    |
| N. THEFT                                | Доступ к файлам и принте                                                                                        | рам, расположенным на других сетевых компьютерах, или                                                                                                    |
|                                         | изменение параметров об                                                                                         | щего доступа.                                                                                                    |
| рандмауэр Windows                       | Party Address of the second second second second second second second second second second second second second |                                                                                                    |
| омашняя группа                          | Устранение неполадок                                                                                            |                                                                                                    |
|                                         |                                                                                                    | and the second second |

# Выберете «Подключение к интернету» и нажмите «Далее»

| ыбер     | ите вариант подключения                                                                                               |
|----------|----------------------------------------------------------------------------------------------------|
| 1        | Подключение к Интернету<br>Беспроводное, скоростное или телефонное подключение к Интернету.                           |
| Ż        | Создание и настройка новой сети<br>Настройка нового маршрутизатора или точки доступа.                                 |
| <u>.</u> | Подключение к беспроводной сети вручную<br>Подключение к скрытой сети или создание нового профиля беспроводной связи. |
| Do       | Подключение к рабочему месту<br>Настройка телефонного или VPN-подключения к рабочему месту.                           |
|          | Настройка телефонного подключения<br>Подключение к Интернету через телефонную сеть.                                   |

#### Выберете тип подключения «Высокоскоростное (с РРРоЕ)»

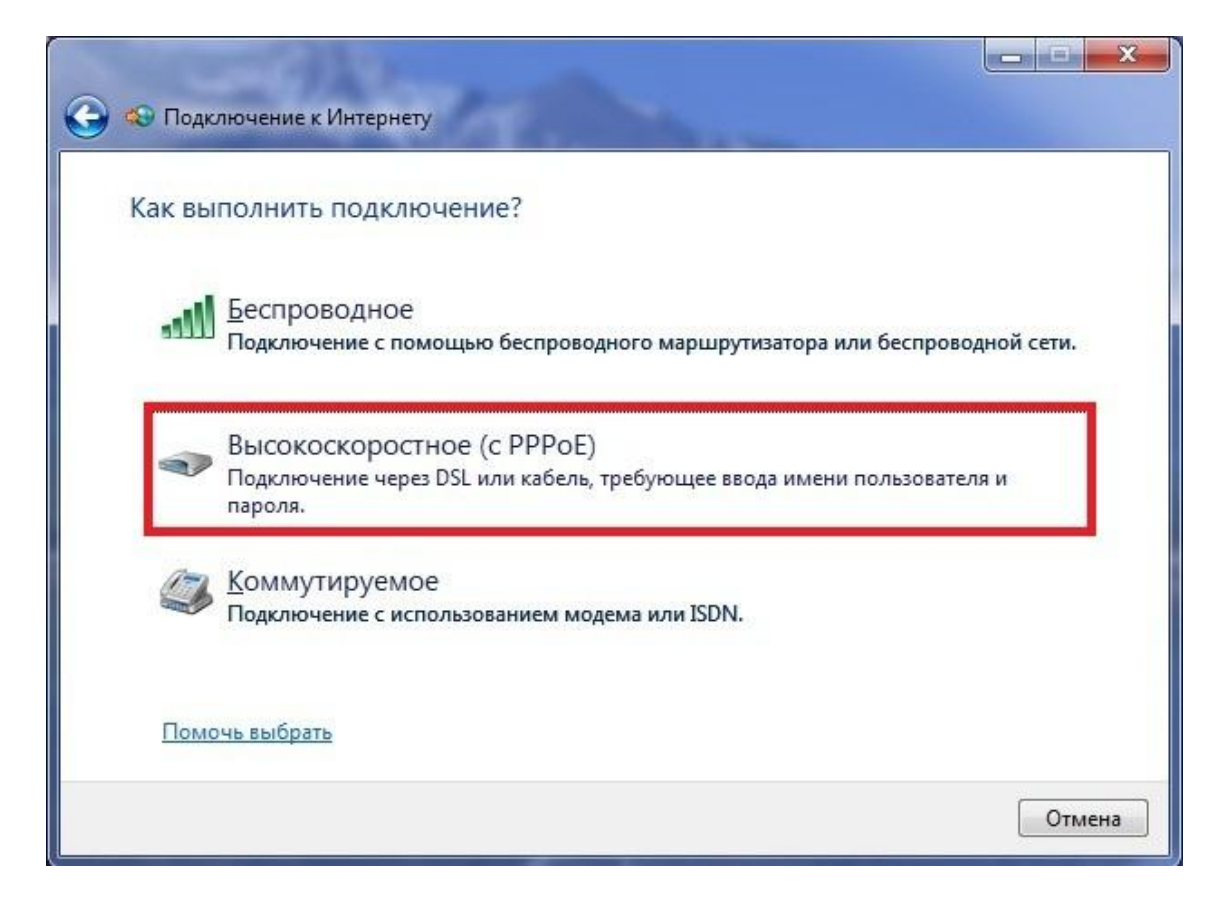

Введите логин и пароль, указанные в договоре, отметьте пункт **«Запомнить этот пароль»** 

| Введите информац                                                                  | ию, полученную от поставщика услуг Интернета                                                                                                    |
|-----------------------------------------------------------------------------------|----------------------------------------------------------------------------------------------------|
| <u>И</u> мя пользователя:                                                         | Login                                                                                                    |
| <u>П</u> ароль:                                                                   | Password                                                                                                    |
|                                                                                   | Отображать вводимые знаки                                                                                                    |
|                                                                                   | 🔽 Вапомнить этот пароль                                                                                                    |
| Им <u>я</u> подключения:                                                          | Высокоскоростное подключение                                                                                                    |
| Разрешить испол<br>Этот параметр по<br>использовать это<br>Нет поставщика услуг И | ьзовать это подключение другим пользователям<br>зволяет любому пользователю, имеющему доступ к этому компь<br>подключение.<br><u>нтернета (ISP)</u> |

Нажмите «Подключить»

| 길 🧐 Под | ключение к Интернету                                                                                                    |     |
|---------|----------------------------------------------------------------------------------------------------|-----|
| Подк    | ючение к Интернету готово к использованию                                                                                            |     |
|         | i i i i i i i i i i i i i i i i i i i                                                                                                |     |
|         |                                                                                                    |     |
|         |                                                                                                    |     |
|         | Чтобы в следующий раз подключиться к Интернету, щелкните значок сети на<br>панели задач и выберите только что созданное подключение. |     |
|         | Barr                                                                                                    | ыть |

Подключить, отключить, просмотреть состояние PPPoE-соединения можно через соответствующий значок на Панели задач:

| Фоступ к Интернету<br>Удаленный доступ и виртуальные частные сети<br>Высокоскоростное подключение<br>Отключение<br>Открыть центр управления сетями и общим доступом | Доступ к Ин      | иения:<br>нтернету | цение      | *1 |
|----------------------------------------------------------------------------------------------------|------------------|--------------------|------------|----|
| Удаленный доступ и виртуальные частные сети<br>Высокоскоростное подключение Подключено<br>Отключение<br>Открыть центр управления сетями и общим доступом            | Доступ к Ин      | тернету            |            |    |
| Высокоскоростное подключение Подключено<br>Отключение<br>Отключение<br>Открыть центр управления сетями и общим доступом                                             | Удаленный доступ | и виртуальные ча   | стные сети | ^  |
| Отключение Открыть центр управления сетями и общим доступом                                                                                                    | Высокоскоростно  | е подключение      | Подключено |    |
| Открыть центр управления сетями и общим доступом                                                                                                    |                  |                    | Отключени  | e  |
|                                                                                                    |                  |                    |            |    |